#### 1.Before install opencv you need :(This step is only for GPU users.)

- An NVIDIA GPU
- The CUDA drivers for that particular GPU installed
- CUDA Toolkit and cuDNN configured and installed

1.1 We need to add an apt-get repository so that we can install NVIDIA GPU drivers. This can be accomplished in your terminal: sudo add-apt-repository ppa:graphics-drivers/ppa sudo apt-get update

1.2 choose one drive version :

ubuntu-drivers devices wang@danyi-System-Product-Name:~/yolo\_test/build\$ ubuntu-drivers devices == /sys/devices/pci0000:00/0000:00:01.0/0000:01:00.0 == modalias : pci:v000010DEd00001C03sv00001458sd0000371Abc03sc00i00 : NVIDIA Corporation vendor : GP106 [GeForce GTX 1060 6GB] model driver : nvidia-driver-390 - distro non-free : nvidia-driver-415 - third-party free driver : nvidia-driver-440 - third-party free recommended driver : nvidia-driver-410 - third-party free driver driver : nvidia-driver-435 - distro non-free driver : xserver-xorg-video-nouveau - distro free builtin

1.3 install your NVIDIA graphics driver: sudo apt-get install nvidia-driver-435

1.4 reboot your system : sudo reboot now

1.5 Once you are back at your terminal, run the nvidia-smi command to query your GPU and check its status:

| w <mark>ang@danyi-System-Product-Name:~/yolo_test/build</mark> \$ nvidia-smi<br>Wed May 27 20:30:14 2020 |                                                              |                                                      |                                                                                              |                                                                                                    |                                                                                |                                                |                          |                                                                                            |
|----------------------------------------------------------------------------------------------------|--------------------------------------------------------------|------------------------------------------------------|----------------------------------------------------------------------------------------------|----------------------------------------------------------------------------------------------------|--------------------------------------------------------------------------------|------------------------------------------------|--------------------------|--------------------------------------------------------------------------------------------|
| NVIDI                                                                                                    | A-SMI 43                                                     | 5.21                                                 | Driver                                                                                       | Version:                                                                                                    | 435.2                                                                          | 1                                              | CUDA Versi               | on: 10.1                                                                                   |
| GPU<br>Fan                                                                                               | Name<br>Temp Pe                                              | Persi<br>rf Pwr:U                                    | stence-M <br>sage/Cap                                                                        | Bus-Id                                                                                                    | Memor                                                                          | Disp.A<br>y-Usage                              | Volatile<br>  GPU-Util   | Uncorr. ECC<br>Compute M.                                                                  |
| 0<br>  0%                                                                                                | GeForce<br>58C                                               | GTX 106<br>P2 32W                                    | . Off  <br>/ 120W                                                                            | 0000000<br>733M                                                                                                    | 0:01:0<br>iB /                                                                 | 0.0 On<br>6075MiB                              | <br> <br>  1%            | N/A<br>Default                                                                             |
| +                                                                                                    |                                                              |                                                      |                                                                                              |                                                                                                    |                                                                                |                                                | +                        |                                                                                            |
| Proce<br>  GPU                                                                                           | esses:<br>PI                                                 | D Туре                                               | Process                                                                                      | name                                                                                                    |                                                                                |                                                |                          | GPU Memory<br>Usage                                                                        |
|                                                                                                    | 134<br>139<br>205<br>219<br>318<br>323<br>560<br>879<br>1365 | 0 G<br>7 G<br>9 G<br>5 G<br>5 G<br>1 C<br>2 G<br>4 G | /usr/li<br>/usr/bi<br>/usr/li<br>/usr/li<br>/usr/li<br>g/Qt<br>/usr/li<br>/usr/li<br>/snap/z | .b/xorg/X<br>.n/gnome-<br>.b/xorg/X<br>.n/gnome-<br>.b/firefo<br>:5.9.9/To<br>.b/libreo<br>.b/firefo<br>:coom-clie | org<br>shell<br>org<br>shell<br>x/fire<br>ols/Qt<br>ffice/<br>x/fire<br>nt/80/ | fox<br>Creator/<br>program/<br>fox<br>zoom/zoo | bin/qtcrea<br>soffice.bi | 18MiB<br>48MiB<br>326MiB<br>239MiB<br>1MiB<br>1MiB<br>tor 2MiB<br>n 63MiB<br>1MiB<br>26MiB |
| +                                                                                                    |                                                              |                                                      |                                                                                              |                                                                                                    |                                                                                |                                                |                          |                                                                                            |

## 1.6 download CUDA 10.1.

(the cuda version depends on your Driver version, see the red circle on the image above.) The following commands will both *download* and *install* CUDA 10.1 right from your terminal

wget https://developer.nvidia.com/compute/cuda/10.1/Prod/local\_installers/ cuda\_10.1.105\_418.39\_linux mv cuda\_10.1.105\_418.39\_linux cuda\_10.1.105\_418.39\_linux.run chmod +x cuda\_10.1.105\_418.39\_linux.run sudo ./cuda\_10.1.105\_418.39\_linux.run --override *Note:* As you follow these commands take note of the line-wrapping due to long URLs/filenames.

1.7 update bash profile vi ~/.bashrc

Insert the following lines at the bottom of the profile: # NVIDIA CUDA Toolkit export PATH=/usr/local/cuda-10.2/bin:\$PATH export LD\_LIBRARY\_PATH=/usr/local/cuda-10.2/lib64 export LD\_LIBRARY\_PATH=/usr/local/cuda/lib64:\$LD\_LIBRARY\_PATH

#CUDA
export PATH=/usr/local/cuda-10.2/bin\${PATH:+:\${PATH}}
export LD\_LIBRARY\_PATH=/usr/local/cuda-10.2/lib64\${LD\_LIBRARY\_PATH:+:\$
{LD\_LIBRARY\_PATH}}
then:
source ~/.bashrc

1.8 query CUDA to ensure that it is successfully installed:

wang@danyi-System-Product-Name:~/yolo\_test/build\$ nvcc -V
nvcc: NVIDIA (R) Cuda compiler driver
Copyright (c) 2005-2019 NVIDIA Corporation
Built on Fri\_Feb\_\_8\_19:08:17\_PST\_2019
Cuda compilation tools, release 10.1, V10.1.105

1.9 Go ahead and download **cuDNN v7.6.4 for CUDA 10.1** from the following link: <u>https://developer.nvidia.com/rdp/cudnn-archive</u>

1. Download cuDNN v7.6.4 (September 27, 2019), for CUDA 10.1

- 2. cuDNN Library for Linux
- 3. And then allow the .zip file to download (you may need to create an account on NVIDIA's website to download the cuDNN files)

```
1.10 install cuDNN:
tar -zxf cudnn-10.1-linux-x64-v7.6.4.38.tgz
tar -zxf cudnn-10.2-linux-x64-v8.0.1.13.tgz
tar -zxf cudnn-10.2-linux-x64-v7.6.5.32.tgz
cd cudnn-10.1
cd cuda
sudo cp cudnn.h /usr/local/cuda/include/
sudo cp cuda/include/cudnn.h /usr/local/cuda/include/
sudo cp cuda/lib64/libcudnn* /usr/local/cuda/lib64/
sudo chmod a+r /usr/local/cuda/include/cudnn.h
```

```
sudo chmod a+r /usr/local/cuda/lib64/libcudnn*
```

```
sudo cp -P lib64/* /usr/local/cuda/lib64/
sudo cp -P include/* /usr/local/cuda/include/
cd ~
cat /usr/local/cuda/include/cudnn.h | grep CUDNN_MAJOR -A 2
```

## 2. Install opency from source

## start with installing OpenCV 4.2.0 (version in my computer) on Ubuntu 18.04. OpenCV uses intensively third-party software libraries. These must be installed on Ubuntu before OpenCV can be set up. sudo apt-get update sudo apt-get upgrade

sudo apt-get install build-essential cmake git unzip pkg-config sudo apt-get install libjpeg-dev libpng-dev libtiff-dev sudo apt-get install libavcodec-dev libavformat-dev libswscale-dev sudo apt-get install libgstreamer1.0-dev libgstreamer-plugins-base1.0-dev sudo apt-get install libfaac-dev libmp3lame-dev libtheora-dev sudo apt-get install libavresample-dev libvorbis-dev sudo apt-get install libopencore-amrnb-dev libopencore-amrwb-dev sudo apt-get install libgtk2.0-dev libcanberra-gtk\* sudo apt-get install x264 libxvidcore-dev libx264-dev libgtk-3-dev sudo apt-get install python3-dev python3-numpy python3-pip sudo apt-get install python3-testresources sudo apt-get install libtbb2 libtbb-dev libdc1394-22-dev sudo apt-get install libv4l-dev v4l-utils cd /usr/include/linux sudo ln -s -f ../libv4l1-videodev.h videodev.h cd~ sudo apt-get install libxine2-dev sudo apt-get install software-properties-common sudo add-apt-repository "deb http://security.ubuntu.com/ubuntu xenial-security main" sudo apt-get update sudo apt-get install libjasper-dev sudo apt-get install libopenblas-dev libatlas-base-dev libblas-dev sudo apt-get install liblapack-dev gfortran sudo apt-get install libhdf5-dev protobuf-compiler sudo apt-get install libprotobuf-dev libgoogle-glog-dev libgflags-dev #### install openGL sudo apt-get install build-essential libgl1-mesa-dev sudo apt-get install freeglut3-dev sudo apt-get install libglew-dev libsdl2-dev libsdl2-image-dev libglm-dev libfreetype6-dev sudo apt-get install libgtkglext1-dev

##Download OpenCV. cd ~ wget -O opencv.zip https://github.com/opencv/opencv/archive/4.3.0.zip wget -O opencv\_contrib.zip https://github.com/opencv/opencv\_contrib/archive/4.3.0.zip

unzip opency.zip unzip opency contrib.zip mv opency-4.3.0 opency mv opencv\_contrib-4.3.0 opencv\_contrib cd opency mkdir build cd build ##Build Make cmake -D CMAKE BUILD TYPE=RELEASE \ -D CMAKE\_INSTALL\_PREFIX=/usr/local \ -D OPENCV EXTRA MODULES PATH=~/opencv contrib/modules \ -D BUILD TIFF=ON\ -D WITH FFMPEG=ON \ -D WITH GSTREAMER=ON\ -D WITH\_TBB=ON \ -D BUILD TBB=ON \ -D WITH\_EIGEN=ON \ -D WITH V4L=ON \ -D WITH LIBV4L=ON \ -D WITH VTK=OFF \ -D WITH OPENGL=ON \ -D OPENCV ENABLE NONFREE=ON \ -D INSTALL C EXAMPLES=OFF \ -D INSTALL\_PYTHON\_EXAMPLES=OFF \ -D BUILD\_NEW\_PYTHON\_SUPPORT=ON \ -D OPENCV GENERATE PKGCONFIG=ON \ -D BUILD\_TESTS=OFF \ -D BUILD\_EXAMPLES=OFF \ -D WITH\_CUDA=ON\ -D ENABLE\_FAST\_MATH=ON \ -D CUDA FAST MATH=ON \ -D WITH\_CUDNN=ON \ -D OPENCV DNN CUDA=ON \ -D ENABLE FAST MATH=1 \ -D CUDA\_FAST\_MATH=1 \ -D WITH\_CUBLAS=ON\ -D WITH\_GTK\_2\_X=ON\ -D CUDA ARCH BIN=7.5 ..

NOTE: The ABOVE value of CUDA\_ARCH\_BIN depends on which GPU you are using, so ensure you know your GPU model ahead of time. IT IS VERY IMPORTANT!

Failing to correctly set your CUDA\_ARCH\_BIN variable can result in OpenCV still compiling but failing to use your GPU for inference (making it troublesome to diagnose and debug).

###use the nvidia-smi command:

| <pre>wang@danyi-System-Product-Name:~/yolo_test/build\$ nvidia-smi wed May 27 20:30:14 2020</pre> |                       |                  |                       |                 |                     |                  |                        |                             |
|---------------------------------------------------------------------------------------------------|-----------------------|------------------|-----------------------|-----------------|---------------------|------------------|------------------------|-----------------------------|
| NVID                                                                                              | IA-SMI 435.2          | 21               | Driver                | Version:        | 435.21              | (                | UDA Version            | n: 10.1                     |
| GPU<br>Fan                                                                                        | Name<br>Temp Perf     | Persis<br>Pwr:Us | stence-M <br>sage/Cap | Bus-Id          | D<br>Memory-        | isp.A  <br>Usage | Volatile (<br>GPU-Util | Jncorr. ECC  <br>Compute M. |
| 0 (<br>0%                                                                                         | GeForce GTX<br>58C P2 | X 106<br>32W     | 0ff  <br>/ 120W       | 0000000<br>733M | 0:01:00.<br>iB / 60 | 0 On  <br>075MiB | 1%                     | N/A  <br>Default            |
| +                                                                                                 |                       |                  |                       |                 |                     |                  |                        |                             |
| Proce                                                                                             | esses:<br>PID         | Туре             | Process               | name            |                     |                  |                        | GPU Memory  <br>Usage       |
| 0                                                                                                 | 1340                  | G                | /usr/li               | .b/xora/X       | <br>ora             |                  |                        | 18MiB                       |
| 0                                                                                                 | 1397                  | G                | /usr/bi               | .n/gnome-       | shell               |                  |                        | 48MiB                       |
| 0                                                                                                 | 2059                  | G                | /usr/li               | .b/xorg/X       | org                 |                  |                        | 326MiB                      |
| 0                                                                                                 | 2191                  | G                | /usr/bi               | .n/gnome-       | shell               |                  |                        | 239MiB                      |
| 0                                                                                                 | 3185                  | G                | /usr/li               | .b/firefo       | x/firefo            | x                |                        | 1MiB                        |
| 0                                                                                                 | 3235                  | G                | g/Qt                  | :5.9.9/To       | ols/QtCr            | eator/b          | oin/qtcreato           | or 2MiB                     |
| 0                                                                                                 | 5601                  | C                | /usr/li               | .b/libreo       | ffice/pr            | ogram/s          | soffice.bin            | 63MiB                       |
| 0                                                                                                 | 12654                 | G                |                       | D/TLFETO        | x/TLFETO            | X<br>om / zoor   |                        | 1MLB                        |
|                                                                                                   | 13054                 |                  | /snap/2               | cite            |                     |                  |                        | 20116                       |

I am using GeForce GTX 1060. **You can find your NVIDIA GPU architecture version for your particular GPU using this** page:

https://developer.nvidia.com/cuda-gpus

| GeForce and TITAN Prod | ucts               | GeForce Notebook | GeForce Notebook Products |  |  |
|------------------------|--------------------|------------------|---------------------------|--|--|
| GPU                    | Compute Capability | GPU              | Compute Capability        |  |  |
| NVIDIA TITAN RTX       | 7.5                | Geforce RTX 2080 | 7.5                       |  |  |
| Geforce RTX 2080 Ti    | 7.5                | Geforce RTX 2070 | 7.5                       |  |  |
| Geforce RTX 2080       | 7.5                | Geforce RTX 2060 | 7.5                       |  |  |
| Geforce RTX 2070       | 7.5                | GeForce GTX 1080 | 6.1                       |  |  |
| Geforce RTX 2060       | 7.5                | GeForce GTX 1070 | 6.1                       |  |  |
| NVIDIA TITAN V         | 7.0                | GeForce GTX 1060 | 6.1                       |  |  |
| NVIDIA TITAN Xp        | 6.1                | GeForce GTX 980  | 5.2                       |  |  |
| NVIDIA TITAN X         | 6.1                | GeForce GTX 980M | 5.2                       |  |  |
| GeForce GTX 1080 Ti    | 6.1                | GeForce GTX 970M | 5.2                       |  |  |
| GeForce GTX 1080       | 6.1                | GeForce GTX 965M | 5.2                       |  |  |
| GeForce GTX 1070       | 6.1                | GeForce GTX 960M | 5.0                       |  |  |
| GeForce GTX 1060       | 6.1                | GeForce GTX 950M | 5.0                       |  |  |
| GeForce GTX 1050       | 6.1                | GeForce 940M     | 5.0                       |  |  |
| GeForce GTX TITAN X    | 5.2                | GeForce 930M     | 5.0                       |  |  |

# The 'Compute Capability' for your GPU IS YOUR 'NVIDIA GPU architectute version'. I am using GeForce GTX 1060, so CUDA\_ARCH\_BIN=6.1.But yours may different, check your version before cmake your opency.

## ##Make OpenCV

speed things up by using all your cores in your machine working simultaneously. The command nproc gives you the number of cores available. In my machine is 8.

make -j8 sudo make install sudo ldconfig

#####check the installation in Python 3

wang@danyi-System-Product-Name:~\$ python3
Python 3.6.9
[GCC 8.4.0] on linux
Type "help", "copyright", "credits" or "license" for more information.
>>> import cv2
>>> cv2.\_\_version\_\_\_
'4.2.0'
>>> cv2.getBuildInformation()

| <pre>&gt;&gt;&gt; cv2.getBuildInformation()</pre>      |                                             |                                         |                                         |                                           |
|--------------------------------------------------------|---------------------------------------------|-----------------------------------------|-----------------------------------------|-------------------------------------------|
| \nGeneral configuration for OpenCV 4.2.0 =             | =======\n Ver                               | sion control: unknown\n\                | n Extra modules:\n Location (extra)     | : /home/wang/opencv_contrib/mo            |
| dules\n Version control (extra): unk                   | nown\n\n Platform:\n Timestamp:             | 2020-05-13T07:39:32Z\n H                | ost: Linux 4.15.                        | 0-99-generic x86_64\n    CMake:           |
| 3.10.2\n CMake generator:                              | Unix Makefiles\n CMake build                | tool: /usr/bin/make\n Co                | nfiguration: RELEASE\n\n                | CPU/HW features:\n Baseline:              |
| SSE SSE2 SSE3\n requested:                             | SSE3\n Dispatched code g                    | eneration: SSE4_1 SSE4_2 FP16 AVX AVX   | 2 AVX512_SKX\n requested:               | SSE4_1 SSE4_2 AVX FP16 AVX2 AVX51         |
| 2_SKX\n SSE4_1 (14 files): + S                         | SSE3 SSE4_1\n       SSE4_2 (1 files):       | + SSSE3 SSE4_1 POPCNT SSE4_2\n          | FP16 (0 files): + SSSE3 SSE             | 4_1 POPCNT SSE4_2 FP16 AVX\n AVX (4       |
| files): + SSSE3 SSE4_1 POPCNT S                        | SE4_2 AVX\n AVX2 (27 files):                | + SSSE3 SSE4_1 POPCNT SSE4_2 FP16 FMA   | 3 AVX AVX2\n AVX512_SKX (3 files):      | + SSSE3 SSE4_1 POPCNT SSE4_2 FP16 F       |
| A3 AVX AVX2 AVX_512F AVX512_COMMON AVX512_             | SKX\n\n C/C++:\n Built as dynamic libs?     | ': YES\n C++ Compiler:                  | /usr/bin/c++ (ver 7.5.0)\n C            | ++ flags (Release): -fsigned-char         |
| -ffast-math -W -Wall -Werror=return-type -             | Werror=non-virtual-dtor -Werror=address -We | rror=sequence-point -Wformat -Werror=f  | ormat-security -Wmissing-declarations - | Wundef -Winit-self -Wpointer-arith -Wshad |
| pw -Wsign-promo -Wuninitialized -Winit-self            | -Wsuggest-override -Wno-delete-non-virtual  | -dtor -Wno-comment -Wimplicit-fallthro  | ugh=3 -Wno-strict-overflow -fdiagnostic | s-show-option -Wno-long-long -pthread -fo |
| <pre>nit-frame-pointer -ffunction-sections -fdat</pre> | a-sections -msse -msse2 -msse3 -fvisibilit  | y=hidden -fvisibility-inlines-hidden -  | O3 -DNDEBUG -DNDEBUG\n    C++ flags (D  | ebug): -fsigned-char -ffast-mat           |
| n -W -Wall -Werror=return-type -Werror=non-            | virtual-dtor -Werror=address -Werror=sequen | ce-point -Wformat -Werror=format-secur  | ity -Wmissing-declarations -Wundef -Win | it-self -Wpointer-arith -Wshadow -Wsign-p |
| romo -Wuninitialized -Winit-self -Wsuggest-            | override -Wno-delete-non-virtual-dtor -Wno- | comment -Wimplicit-fallthrough=3 -Wno-  | strict-overflow -fdiagnostics-show-opti | on -Wno-long-long -pthread -fomit-frame-p |
| pinter -ffunction-sections -fdata-sections             | -msse -msse2 -msse3 -fvisibility=hidden -f  | visibility-inlines-hidden -g -OO -DDE   | BUG -D_DEBUG\n C Compiler:              | /usr/bin/cc\n C flags (Release            |
| ): -fsigned-char -ffast-math -W -                      | Wall -Werror=return-type -Werror=non-virtua | l-dtor -Werror=address -Werror=sequenc  | e-point -Wformat -Werror=format-securit | y -Wmissing-declarations -Wmissing-protot |
| ypes -Wstrict-prototypes -Wundef -Winit-sel            | f -Wpointer-arith -Wshadow -Wuninitialized  | -Winit-self -Wno-comment -Wimplicit-fa  | llthrough=3 -Wno-strict-overflow -fdiag | nostics-show-option -Wno-long-long -pthre |
| ad -fomit-frame-pointer -ffunction-sections            | -fdata-sections -msse -msse2 -msse3 -fvis   | ibility=hidden -O3 -DNDEBUG -DNDEBUG\   | n C flags (Debug): -fsig                | ned-char -ffast-math -W -Wall -Werror=ret |
| ırn-type -Werror=non-virtual-dtor -Werror=a            | ddress -Werror=sequence-point -Wformat -Wer | ror=format-security -Wmissing-declarat  | ions -Wmissing-prototypes -Wstrict-prot | otypes -Wundef -Winit-self -Wpointer-arit |
| n -Wshadow -Wuninitialized -Winit-self -Wno            | -comment -Wimplicit-fallthrough=3 -Wno-stri | ct-overflow -fdiagnostics-show-option   | -Wno-long-long -pthread -fomit-frame-po | inter -ffunction-sections -fdata-sections |
| -msse -msse2 -msse3 -fvisibility=hidden -              | g -OO -DDEBUG -D_DEBUG\n Linker flags (     | Release): -Wl,gc-sections \n            | Linker flags (Debug): -Wl,gc            | -sections \n ccache:                      |
| NO\n Precompiled headers: N                            | D\n Extra dependencies: m pthre             | ad /usr/lib/x86_64-linux-gnu/libGL.so   | /usr/lib/x86_64-linux-gnu/libGLU.so cud | art_static -lpthread dl rt nppc nppial np |
| picc nppicom nppidei nppif nppig nppim nppi            | st nppisu nppitc npps cublas cudnn cufft -L | /usr/local/cuda-10.1/lib64 -L/usr/lib/  | x86_64-linux-gnu\n 3rdparty dependen    | cies:\n\n OpenCV modules:\n   To be bui   |
| lt: aruco bgsegm bioinspire                            | d calib3d ccalib core cudaarithm cudabgsegm | n cudacodec cudafeatures2d cudafilters  | cudaimgproc cudalegacy cudaobjdetect cu | daoptflow cudastereo cudawarping cudev da |
| tasets dnn dnn_objdetect dnn_superres dpm f            | ace features2d flann freetype fuzzy gapi hd | lf hfs highgui img_hash imgcodecs imgpr | oc line_descriptor ml objdetect optflow | phase_unwrapping photo plot python2 pyth  |
| on3 quality reg rgbd saliency shape stereo :           | stitching structured_light superres surface | _matching text tracking ts video video  | io videostab xfeatures2d ximgproc xobjd | etect xphoto\n  Disabled:                 |
| world\n Disabled by dependency:                        | -\n Unavailable: cnn_                       | _3dobj cvv java js matlab ovis sfm viz\ | n Applications: perf_                   | tests apps\n Documentation:               |
| NO\n Non-free algorithms: YE                           | \$\n\n GUI: \n GTK+:                        | YES (ver 2.24.32)\nGThread :            | YES (ver 2.56.4)\n                      | GtkGlExt: YES (ver 1.                     |
| 2.0)\n OpenGL support: YES                             | (/usr/lib/x86_64-linux-gnu/libGL.so /usr/li | b/x86_64-linux-gnu/libGLU.so)\n\n Med   | ia I/O: \n ZLib:                        | /usr/lib/x86_64-linux-gnu/libz.so (ve     |
| 1.2.11)\n JPEG:                                        | /usr/lib/x86_64-linux-gnu/libjpeg.so (ver   | 80)\n WEBP:                             | build (ver encoder: 0x020e)\n PNG:      | /usr/lib/x86_64-li                        |
| nux-gnu/libpng.so (ver 1.6.34)\n TIFF:                 | build (ver 42 - 4.0.1                       | .0)\n JPEG 2000: /                      | usr/lib/x86_64-linux-gnu/libjasper.so ( | ver 1.900.1)\n OpenEXR:                   |
| build (ver 2.3.0)\n HDR:                               | YES\n SUNRASTER:                            | YES\n PXM:                              | YES\n PFM:                              | YES\n\n Video I/O:\n DC1394:              |
| YES (2.2.5)\n FFMP                                     | EG: YES\n avcodec                           | YES (57.107.100)\n                      | avformat: YES (5                        | 7.83.100)\n avutil:                       |
| YES (55.78.100)\n swscale:                             | YES (4.8.100)\n avresample:                 | YES (3.7.0)\n GStrea                    | mer: YES (1.14.5)\n                     | v4l/v4l2: YES (linux                      |
| /videodev2.h)\n\n Parallel framework:                  | pthreads\n\n Trace:                         | YES (with Intel ITT)\n\n Oth            | er third-party libraries:\n Intel IP    | P: 2019.0.0 Gold [2019.                   |
| 0.0]\n at: /hom                                        | e/wang/opencv/build/3rdparty/ippicv/ippicv_ | lnx/icv\n Intel IPP IW:                 | sources (2019.0.0)\n a                  | t: /home/wang/opencv/build                |
| /3rdparty/ippicv/ippicv_lnx/iw\n Lapack:               | NO\n Eigen:                                 | NO\n Custom HAL:                        | NO\n Protobuf:                          | build (3.5.1)\n\n NVIDIA CU               |
| DA: YES (ver 10.1, CUFFT)                              | CUBLAS FAST_MATH)\n NVIDIA GPU arch:        | 61\n NVIDIA PTX archs:\n\n              | CUDNN: YES (V                           | er 7.6.4)\n\n OpenCL:                     |
| YES (no extra features)\n Include p                    | ath: /home/wang/opencv/3rdpa                | rty/include/opencl/1.2\n Link libra     | ries: Dynamic Load\n\n Py               | thon 2:\n Interpreter:                    |
| /usr/bin/python2.7 (ver 2.7.17)\n Libra                | ries: /usr/lib/x86_64-lin                   | ux-gnu/libpython2.7.so (ver 2.7.17)\n   | numpy: /home/w                          | ang/.local/lib/python2.7/site-packages/nu |
| npy/core/include (ver 1.16.6)\n install                | path: lib/python2.7/dist-pac                | kages/Cv2/python-2.7\n\n Python 3:\n    | Interpreter: /usr/bi                    | h/python3 (ver 3.6.9)\n Libraries:        |
| /USF/LLD/X86_64-LLNUX-gnu/LL                           | python3.6M.So (Ver 3.6.9)\n numpy:          | /home/wang/.local/li                    | b/python3.6/site-packages/numpy/core/in | clude (ver 1.18.3)\n install path:        |
| lib/python3.6/dist-packages/cv2                        | python-3.6(n(n Python (for build):          | /usr/pin/python2./\n\n Java:            | \n ant:                                 | :INC N/OM                                 |
| NU(n Java wrappers:                                    | NU(n Java tests:                            | NO(N(N INSTALL TO:                      | /usr/local/n                            |                                           |
|                                                        |                                             |                                         |                                         |                                           |

Check the installation information of OpenGL, CUDA, cuDNN